Blackboard Collaborate allows you to connect with your students remotely. It is a build-in webinar tool.

- 1. Log in to Blackboard Learn; then click on the course link to access your desired course.
- 2. At the top of the course menu, click on the + icon, then on the Tool Link option.

| (Ħ                                        | <b>i</b> | ¢ | †↓ |
|-------------------------------------------|----------|---|----|
| Content Area<br>Module Page<br>Blank Page |          |   |    |
| Tool Link<br>Web Link<br>Course Link      |          |   |    |
| Subheader<br>Divider                      |          |   |    |

- 3. In the Add Tool Link box...
  - a. Name field type in the link's name.
  - b. Type field, click on the selector arrow to open up the menu then select Blackboard Collaborate Scheduling Manager.
  - c. Select the option "Available to Users".
  - d. Click the Submit button.

| r Name:     | C          | ollaborate Room |              |    |
|-------------|------------|-----------------|--------------|----|
| Type:       | E          | lackboard Colla | oorate Ultra | \$ |
| 🗾 Available | e to Users |                 |              |    |

4. The link will be placed at the bottom of the course menu – just above the Course Management area. You can move the click to another location using either the click and drag method or the menu reordering method.

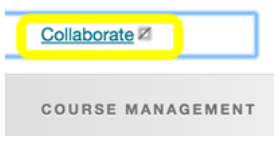